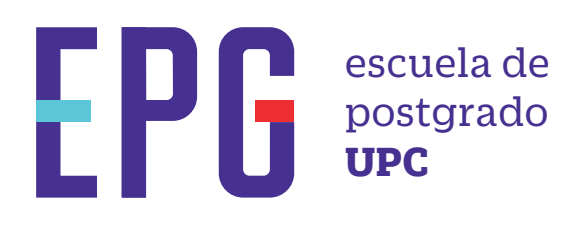

# devolución de pago

## importante

-Trámite dirigido a alumnos que hayan realizado un pago erróneo (Duplicidad de trámite, pago por trámite que no corresponde, rechazado por no cumplir con los pre-requisitos).

## inicio

O1 Ingresa a https://mistramites.upc.edu.pe/autenticar/LoginEPG e ingresa tu usuario y contraseña

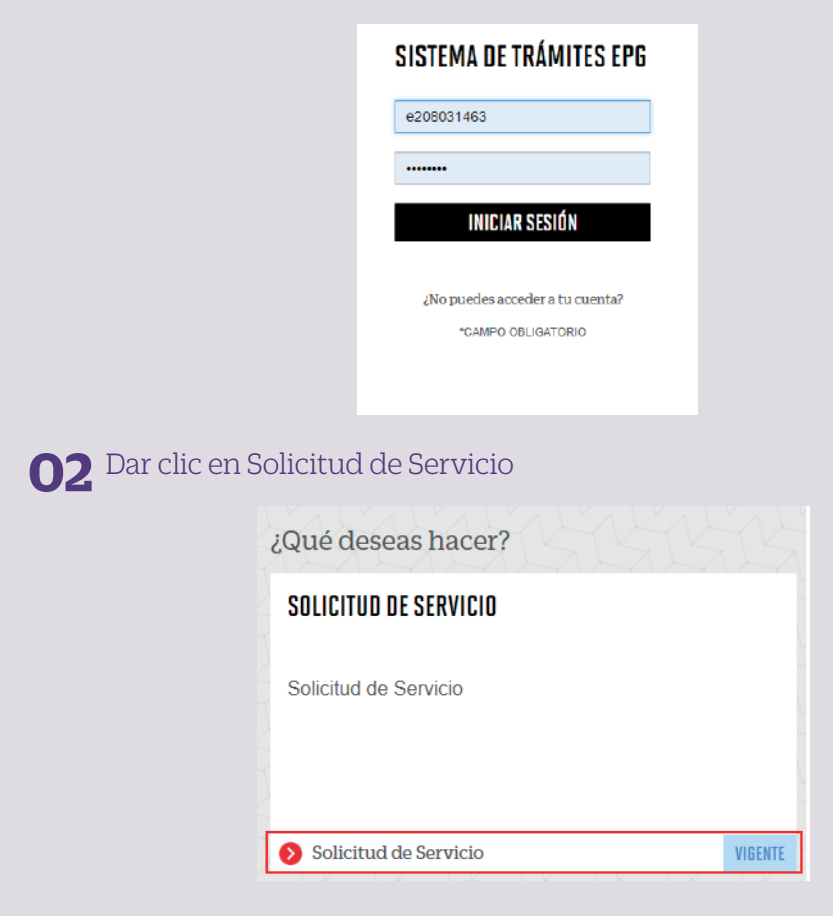

#### **03** Elige el tipo de programa y programa

| *) Elegir Tipo de Programa | (*) Motivo |  |
|----------------------------|------------|--|
| MA - MAESTRIAS             |            |  |
| (*) Elegir Programa        | _          |  |
| MAESTRÍA EN COMUNICACIÓN Y | 2          |  |
| (*) Elegir Trâmite         |            |  |
| SELECCIONAR                |            |  |

#### **04** Luego ingresa tus datos personales y selecciona el trámite "Devolución de pago"

| GESTIÓN DE TRÁMITES                                                                                                    |                                                                                                    |
|----------------------------------------------------------------------------------------------------|----------------------------------------------------------------------------------------------------|
| (*) Elegit Tipo de Programa<br>NA-NAESTRIA<br>*) Elegit Programa<br>IndESTRIA SU COMINCIACIÓN Y MARVETRIO DISTIN.<br>*) Elegit Indiale<br>DEFOLUCIÓN EFRADO | Articles     Buffeccion Tubele englist a sucrea tao tagan naticati un page entres (high kad de tabele page pr. ) bate que es consuponae, entre ano.     Temper, 14 de alte.     Temper, 14 de alte.     Segurizzado.     Provinción (Constructions, EDI) Opunataria, Edenato Pergeni, Maetria, Maetria el Dedia de Opunataria, Seguriz     Egurizzado.     Provinción (Constructions, EDI) Opunataria, Edenato Pergeni, Maetria, Maetria el Dedia de Opunataria, Seguriz     Egurizzado.     Provinción (Constructions, EDI) Opunataria, Edenato Pergeni, Maetria, Maetria el Dedia de Opunataria, Seguriz     Egurizzado.     Provinción (Constructions, EDI) Opunataria, Edenato Pergeni, Maetria, Maetria el Dedia de Opunataria, Seguriz     Provinción (Constructions, EDI) Opunataria, Edenato Pergeni, Maetria, Maetria el Dedia de Opunataria, Seguriz |
| Teldfono Móvill<br>966415091                                                                                                    | () Motivo                                                                                                    |
| Teláfono Fijo<br>116547030                                                                                                    | CINEBA                                                                                                    |
| Come<br>E2M617001gUPC EDU PE                                                                                                    |                                                                                                    |
| Modalided da pego<br>SN COSTO                                                                                                    | ENVIRE SOLICITUD                                                                                                    |
| (*) Direction<br>PHLEBA                                                                                                    |                                                                                                    |

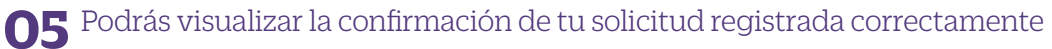

| Tu solicitud de Trár | nite "Devolución de pago ", se registró satis | sfactoriamente.       |                       |        |
|----------------------|-----------------------------------------------|-----------------------|-----------------------|--------|
| Detalles             |                                               | 15125C                |                       | 15     |
|                      |                                               |                       | TIEMPO                |        |
| NO.<br>SOLICITUD     | DESCRIPCIÓN DEL TRÁMITE                       | INICIO DE<br>ATENCIÓN | MÁXIMO DE<br>ATENCIÓN | ESTADO |

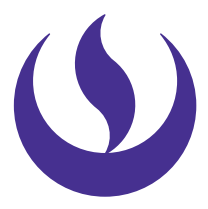

#### **06** Adicionalmente recibirás un mail a tu correo UPC indicando que tu solicitud ha sido registrada

De: tramitesuniversitarios@upc.edu.pe <tramitesuniversitarios@upc.edu.pe> Enviado: martes, 3 de noviembre de 2020 10:46 Para: e201517009 (Horna Elera, Miluska Eloisa) <<u>E201517009@upc.edu.pe</u>> Asunto: NOTIFICACIÓN DE REGISTRO DE SOLICITUD DE SERVICIO

Estimado(a) alumno(a): Se generó con éxito la solicitud 1543 para el trámite "Devolución de pago" con los siguientes datos: 201517009 - MILUSKA ELOISA HORNA ELERA Móvil: 966415091 Fijo: 016547030 Correo: <u>E201517009@UPC.EDU.PE</u> Atentamente, Escuela de Postgrado.

**07** Para conocer la respuesta del trámite, deberás revisar el tracking de la solicitud haciendo clic en la descripción del trámite.

| IO. SOLICITUS         |                                      | DESCRIPCIÓN DEL TRÀMITE |                       | INICIO DE<br>ATENCIÓN |            | DE ATEHCIÓN    |  | ESTADO    |
|-----------------------|--------------------------------------|-------------------------|-----------------------|-----------------------|------------|----------------|--|-----------|
| 1543                  | DEVOLUCIÓN DE PAGO                   |                         | I)                    | 03/11/2020            | i          | 10 DÍAS ÚTILES |  | EN PROCES |
| TRICKING              |                                      |                         |                       |                       |            |                |  |           |
|                       | Estado Solicitud Siguiente Actividad |                         | Fecha Aprox. Atonción |                       |            |                |  |           |
| EN PROCESO            |                                      | EVALUACION DESOLICITUD  |                       |                       | 17/11/2020 |                |  |           |
|                       |                                      | P                       |                       |                       |            | -              |  |           |
| R                     | EGISTRO DE SOLICITUD                 | EVALUACIÓN DE SOLICITUD |                       |                       |            | NOTIFICACIÓN   |  |           |
| DETAILLE DE DEVOLUCIÓ | N DE PIGO                            |                         |                       |                       |            |                |  |           |
| Período Registro:     | 202001                               |                         |                       |                       |            |                |  |           |
| Tipo Programa:        | MA . MAESTRIAS                       |                         |                       |                       |            |                |  |           |
| Programur.            | MAESTRÍA EN COMUNICACIÓ              | N Y MARKETING DIGITAL   |                       |                       |            |                |  |           |
| Dirección:            | PRUEBA                               |                         |                       |                       |            |                |  |           |
|                       | e: PRJEBA                            |                         |                       |                       |            |                |  |           |

### condiciones

-En caso cuentes con una Nota de Crédito a favor y deseas cobrarla o aplicarla a un pago pendiente, recuerda que debes ingresar el trámite "Reembolso por retiro"

Actualizado a Abril 2022